# 网络自服务平台使用说明(学生区)

一、登录网址:

新版网络自服务平台网址为(手机与电脑端均已适配): https://wlfw.chd.edu.cn:8800/

二、预注册(仅针对新用户)

连接无线网 "CHD\_WiFi" 并成功登录后,使用设备浏览 器打开网络自服务平台,在登录界面登录按钮下方点击"预 注册"----选择"学生入口"----进行身份验证,账号为学 号,密码与校园服务门户密码一致----验证通过则提示:"身 份验证通过,请使用账户密码登录自服务"。

|     | 登录 |      |  |
|-----|----|------|--|
| 用户名 | 账号 |      |  |
| 密码  | 密码 |      |  |
| 验证码 |    | 4760 |  |
|     | 登录 |      |  |
| 预注册 |    |      |  |

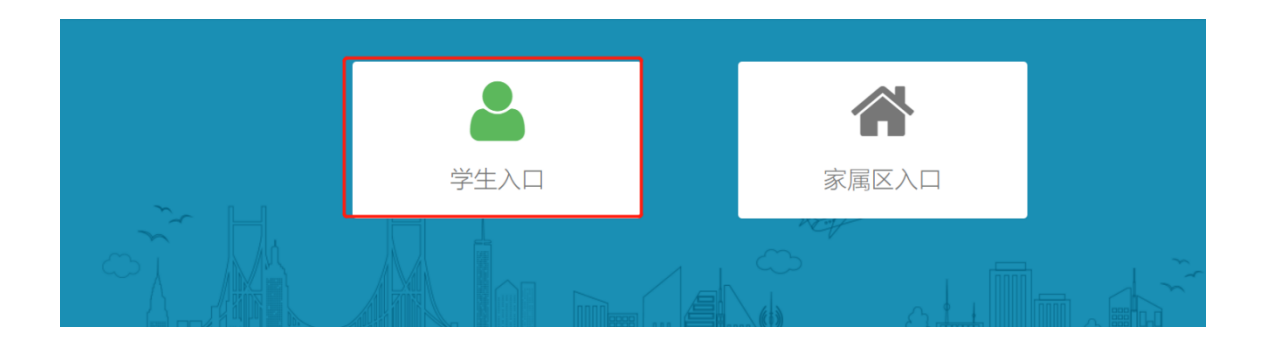

| 学生预注册 |    |      |
|-------|----|------|
| · 学号  |    |      |
| * 密码  |    |      |
|       | 握交 |      |
|       |    | 9 HR |

| 学生预注册 |                     |   |
|-------|---------------------|---|
| *学号   | 100095              |   |
| * 密码  |                     |   |
|       | $\checkmark$        |   |
|       | 提示                  |   |
|       | 身份验证通过,请使用账户密码登录自服务 | Þ |
|       | ОК                  |   |
|       |                     |   |

### 三、套餐办理及缴费

(一)、登录网络自服务平台

预注册完成后,使用账号密码登录网络自服务平台(新 用户请注意:一定要先通过预注册验证身份,否则直接登录 会提示密码错误)。

已办理开户并使用宽带套餐的用户,可直接登录,无需

| 登录            |  |
|---------------|--|
|               |  |
| 用户名           |  |
|               |  |
| 密码            |  |
|               |  |
| 验证码 2576 2016 |  |
|               |  |
| R.R.          |  |
| W.F.          |  |
| 预注册           |  |
|               |  |

预注册。账号为学号,密码与校园服务门户密码一致。

新用户,此时账户的状态处于未开通,默认的产品是**不 允许上网**,需要选择转移产品,缴纳开户费,产品使用费即 可正常上网

| 自助服务平台                                                                                                    | =              |       |                |      |      |      | 中文 🔒         |
|----------------------------------------------------------------------------------------------------|----------------|-------|----------------|------|------|------|--------------|
| A 1885 - 1885 - 18855 - 18855 - 18855 - 18855 - 1885 - 1885 - 1885 - 1885 - 1885 - | ↑ 首页 > 首页      |       |                |      |      |      |              |
| 主菜单                                                                                                    | <b>##</b> 用户信息 | 更多>>  | <b>##</b> 在线信息 |      |      |      |              |
| ☆ 首页                                                                                                    | <b>100095</b>  |       | IP地址           | 上线时间 | 已用流量 | 已用时长 | 产品名称         |
| \$ 缴费                                                                                                    | ■ 姓名           |       | 没有找到数据。        |      |      |      |              |
| ▲用户 <                                                                                                    | ● 状态 禁用        |       |                |      |      |      |              |
| ◆ 产品                                                                                                    |                |       |                |      |      |      |              |
| ·<br>□ · · · · · · · · · · · · · · · · · ·                                                                                                    | ■ 产品信息         |       |                |      |      |      | 第1-1条,共1条数据. |
| a.                                                                                                    |                |       |                |      |      |      |              |
|                                                                                                    | 产品名称           | 已用流量  | 已用时长           | 使用次数 | 产品余额 |      | 结算日期         |
|                                                                                                    | 不允许上网产品        | Obyte | 0秒             | 0    | 0.00 |      | 2023-06-01   |
|                                                                                                    |                |       |                |      |      |      |              |
|                                                                                                    |                |       |                |      |      |      |              |

(二)、 转移产品 (即套餐办理) 与缴费

学生区可办理的网络套餐分为三类:校园网、运营商单 宽带套餐以及运营商 5G+校园网套餐。

校园网套餐与运营商单宽套餐(操作流程一致):
 点击转移产品,选择校园网套餐一立即转移一提交(如)

| 白叶肥友亚女        | _                 |        |                                                                                                    |     |
|---------------|-------------------|--------|----------------------------------------------------------------------------------------------------|-----|
| 目即服务半百        | -                 |        |                                                                                                    |     |
| ● 自服务在线中      | ↑ 首页 > 选择产品       |        |                                                                                                    |     |
| 主荣单           | ■ 选择产品            |        |                                                                                                    |     |
| ▲ 首页          | 3                 | 前产品    | ● 不允许上网产品                                                                                                    |     |
| \$ 缴费         | т                 | 下个产品   | 0                                                                                                    |     |
| ▲ 用户 〈        |                   |        |                                                                                                    |     |
| ▶ 产品 ~        |                   |        |                                                                                                    |     |
| > 选择产品        |                   |        |                                                                                                    |     |
| ■日志 〈         |                   |        | 0                                                                                                    |     |
|               |                   |        |                                                                                                    |     |
| <b>♣</b> 访客 〈 |                   | 关型     | <ul> <li>○</li> <li>○</li></ul> |     |
|               |                   |        | ▲ 提交 <b>②</b> 重置                                                                                                    |     |
|               |                   |        |                                                                                                    |     |
|               | ■ 下个产品日志          |        |                                                                                                    |     |
|               |                   |        |                                                                                                    |     |
| 自助服务平台        | =                 |        |                                                                                                    | × 🔒 |
|               | 育 首页 ≥ 选择产品       |        |                                                                                                    |     |
| 主菜单           | 转移产品成功,请缴纳开户费和产品到 | 费即可使用, | 老用户只清微纳产品费。                                                                                                    | ×   |
| 合 首页 \$ 繳费    | ₩ 选择产品            |        |                                                                                                    |     |

需办理运营商单宽套餐,选择相应的运营商单宽套餐)

缴纳开户费(如果已经缴纳过开户费,直接缴纳产品费 用即可)

| 自助服务平台         | =              |              |   | 8 |
|----------------|----------------|--------------|---|---|
| 8 • AB\$*A\$\$ | ♠ 首页 > 新开普支付平台 |              |   |   |
| 主菜单            | 请先缴纳开户费,再缴纳产品使 | ۳.           |   | × |
| 合 首页           |                |              | _ |   |
| \$ 繳费          | 111 新开普支付平台    |              |   |   |
| ▲用户 〈          | 用户名            |              |   |   |
| ♥ 产品 〈         | 支付方式           | ● 支付宝 ○ 微信支付 |   |   |
| <b>≣ 日志</b> 〈  | 开户费金额          |              |   | ľ |
|                | 验证码            | 9149 9149    |   |   |
|                |                | 提交 重置        |   |   |
|                |                |              |   |   |
|                |                |              |   |   |
|                |                |              |   |   |
|                |                |              |   |   |
|                |                |              |   |   |

| 自助服务平台        | =           | U                     | <b>#</b> 文 <b>&amp;</b> |
|---------------|-------------|-----------------------|-------------------------|
|               | ↑ 首页 > 支付结果 |                       |                         |
| 主菜单           | 11 支付结果     |                       |                         |
| ★ 首页          |             | 100095                |                         |
| \$ 缴费         | 订单号         | 202305051413329617313 |                         |
| 〕 皇 用户      < | 费用          |                       | <                       |
|               | 充值类型        | 电子钱包                  |                         |
|               | 充值时间        | 2023-05-05 14:13:32   |                         |
| 目示 <          | 处理状态        | 支付成功                  |                         |
|               | 支付人         | 100095                |                         |
|               | 交易号         | 2305051411481300000   |                         |
|               | 备注          | (未设置)                 |                         |
|               |             |                       |                         |

## 缴纳成功后账户状态转为正常

| 自助服务平台                     | =                      |       |               |      |      |      | 中文 🤱          |  |
|----------------------------|------------------------|-------|---------------|------|------|------|---------------|--|
| <ul> <li>自服券在线中</li> </ul> | 育 首页 > 首页              |       |               |      |      |      |               |  |
| 主菜单                        | <b>##</b> 用户信息         | 更多>>  | <b>目</b> 在线信息 |      |      |      |               |  |
| ★ 首页                       | <b>1</b> 00095         |       | IP地址          | 上线时间 | 已用流量 | 已用时长 | 产品名称          |  |
| \$ 繳费                      | ≣ 姓名                   |       | 没有找到数据。       |      |      |      |               |  |
| ▲ 用户 〈                     | <ul> <li>秋态</li> </ul> |       |               |      |      |      |               |  |
| ◆ 产品 〈                     |                        |       |               |      |      |      |               |  |
| 目示 <                       | ■ 产品信息                 |       |               |      |      |      | 第1-1条, 共1条数据. |  |
|                            |                        |       |               |      |      |      |               |  |
|                            | 产品名称 百                 | 己用流量  | 已用时长          | 使用次数 | 产品余额 |      | 结算日期          |  |
|                            | 校园网套餐 0                | )byte | 0秒            | 0    | 0.00 |      | 2023-06-01    |  |

缴纳产品使用费(只有在缴纳开户费后才能缴纳产品使

用费)

| • 1886 | 线中 | 着 首页 > 新开普支付平台    |              |      |   |  |
|--------|----|-------------------|--------------|------|---|--|
|        |    | <b>##</b> 新开普支付平台 |              |      |   |  |
| ♠ 首页   |    | 用户名               | 100095       |      |   |  |
| \$ 鐵费  | <  | 产品                | 联通学生30元包月    | ~    |   |  |
| ● 产品   | ¢  | 支付方式              | ● 支付宝 ○ 微信支付 |      |   |  |
| 謳 日志   | <  | 使用费金额             |              |      | * |  |
|        |    | 繳费周期              | 1            |      | * |  |
|        |    | 金額                |              |      |   |  |
|        |    | 验证码               |              | 3719 |   |  |
|        |    |                   | 提交           | 重直   |   |  |
|        |    |                   |              |      |   |  |

| 自助服务平台                                 | =                                     | U U U U U U U U U U U U U U U U U U U | 中文 |   |
|----------------------------------------|---------------------------------------|---------------------------------------|----|---|
| 2 • 由服务在线中                             | ↑ 首页 > 支付结果                           |                                       |    |   |
|                                        | <b>蠶</b> 支付结果                         |                                       |    |   |
| ★ 首页                                   | 一 一 一 一 一 一 一 一 一 一 一 一 一 一 一 一 一 一 一 | 100095                                |    |   |
| \$ 繳费                                  | 订单号                                   | 202305051430406476645                 |    |   |
| ▲ 用户 〈                                 | 费用                                    | IV                                    |    | c |
|                                        | 充值类型                                  | 校园网套餐                                 |    |   |
|                                        | 充值时间                                  | 2023-05-05 14:30:40                   |    |   |
| ■□□□□□□□□□□□□□□□□□□□□□□□□□□□□□□□□□□□□□ | 处理状态                                  | 支付成功                                  |    |   |
|                                        | 支付人                                   | 100095                                |    |   |
|                                        | 交易号                                   | 2305051428561300000                   |    |   |
|                                        | 备注                                    | (未设置)                                 |    |   |
|                                        |                                       |                                       |    |   |

缴纳成功即可正常上网。

2. 运营商 5G+校园网套餐

请注意: 自服务平台**不能办理运营商 5G+校园网套餐的 业务,也无法通过自服务平台为开通的 5G+校园网套餐进行 缴费。**需要到相应的运营商营业厅缴纳开户费和产品使用费。

新用户虽让可以在自服务平台浏览所有运营商的 5G+校 园网套餐,并选择"转移产品",但在"缴费"时,自服务 缴费会提示:您选择的是运营商 5G+校园网产品,请到对应 的运营商缴费。

| 自助服务平台        | =             |                 |     |
|---------------|---------------|-----------------|-----|
| 自服务在线中        | ↑ 首页 > 选择产品   |                 |     |
| 主荣单           | <b>罪</b> 选择产品 |                 |     |
| ↑ 首页          | 当前产品          | ◉ 不允许上网产品       |     |
| \$ 缴费         | 下个产品          | 0               |     |
| <b>⊥</b> 用户 < |               | 0               |     |
| ▶ 产品 ~        |               | •               |     |
| > 选择产品        |               |                 |     |
| 目志 <          |               | 0               |     |
| 多运营商绑定        |               | 0               |     |
| ♣ 访客 <        |               | 0               |     |
|               |               | 0               |     |
|               |               | 0               |     |
|               | 类型            | ● 立即转移 ○ 下个周期生效 |     |
|               |               | ▲提交             | ⊘重置 |
|               |               |                 |     |
|               |               |                 |     |
|               | ₩ 下个产品日志      |                 |     |

| 自助服务平台                     | •                                 | 8 |
|----------------------------|-----------------------------------|---|
| <ul> <li>自服务在线中</li> </ul> | ▲ 首页 > 选择产品                       |   |
| 主菜单                        | 转移产品成功,请邀纳开户费和产品费即可使用,老用户只需邀纳产品费。 |   |
| ♠ 首页                       |                                   | - |
| \$ 繳费                      | # 透祥产品                            |   |

| ● 自服务在线中                                   | ♠ 首页 > 新开管支付平台              |
|--------------------------------------------|-----------------------------|
| 主菜单                                        | \$P\$选择的是运营商融合产品,请到对应的运营商缴费 |
| 合 首页                                       |                             |
| \$ 繳费                                      | III 新开普支付平台                 |
| ▲用户    <                                   | 用户名 100095 *                |
| ▶ 产品 〈                                     | <b>支付方式</b> ● 支付宝 ○ 微信支付 *  |
| iii 日志 · · · · · · · · · · · · · · · · · · | 开户费金额                       |
|                                            | 1692                        |
|                                            | <b>抱</b> 交                  |

5G+校园网产品到期后,学生如果需要转移至校园网或 其他产品业务,可以在自服务中选择相应产品办理。

### 四、资费与线下办理地址

- (一)、校园网资费:
- ¥12.00/月
- ¥60.00/半年
- (二)、运营商单宽带资费:
- ¥30.00/月
- ¥50.00/月
- ¥200.00/年
- ¥300.00/年
- ¥500.00/年

具体带宽及资费详情以自服务平台显示和运营商营业 厅办理时为准。

(三)、运营商5G+校园网套餐资费:

详情请至运营商营业厅了解。

(四)、线下办理地址

1. 信息与网络管理处:

南校区:北院教学主楼信网处一楼网络运维服务中心

北校区: 修远三区教学楼 3101

联系电话: 82334701

2. 运营商营业厅:

电信:

北校区: 1951 商业街天猫超市楼下一楼中国电信营业厅 联系电话: 18091191032 15319946411

联通:

南校区:北院教学区第九公寓楼下联通营业厅

联系电话: 18629423794

北校区: 1951 商业街易陶苑一楼

联系电话: 18602942326

移动:

南校区(北院、雁塔、小寨): 北院教学区第九公寓楼 下中国移动营业厅

北校区:1951 商业街二楼中国移动营业厅

联系电话:18710801080 (微信同号)

#### 五、注意事项

 转移产品(变更套餐):如果本周期已经开始使用, 且没到结算日期,此时转移产品,该操作要到下个周期才会 生效。

如在使用自服务平台过程中遇到任何问题,请拨打
 电话 82334701 或到信息与网络管理处线下办理地址寻求帮助。

信息与网络管理处

2023年8月21日